# D785 / D785N / D787

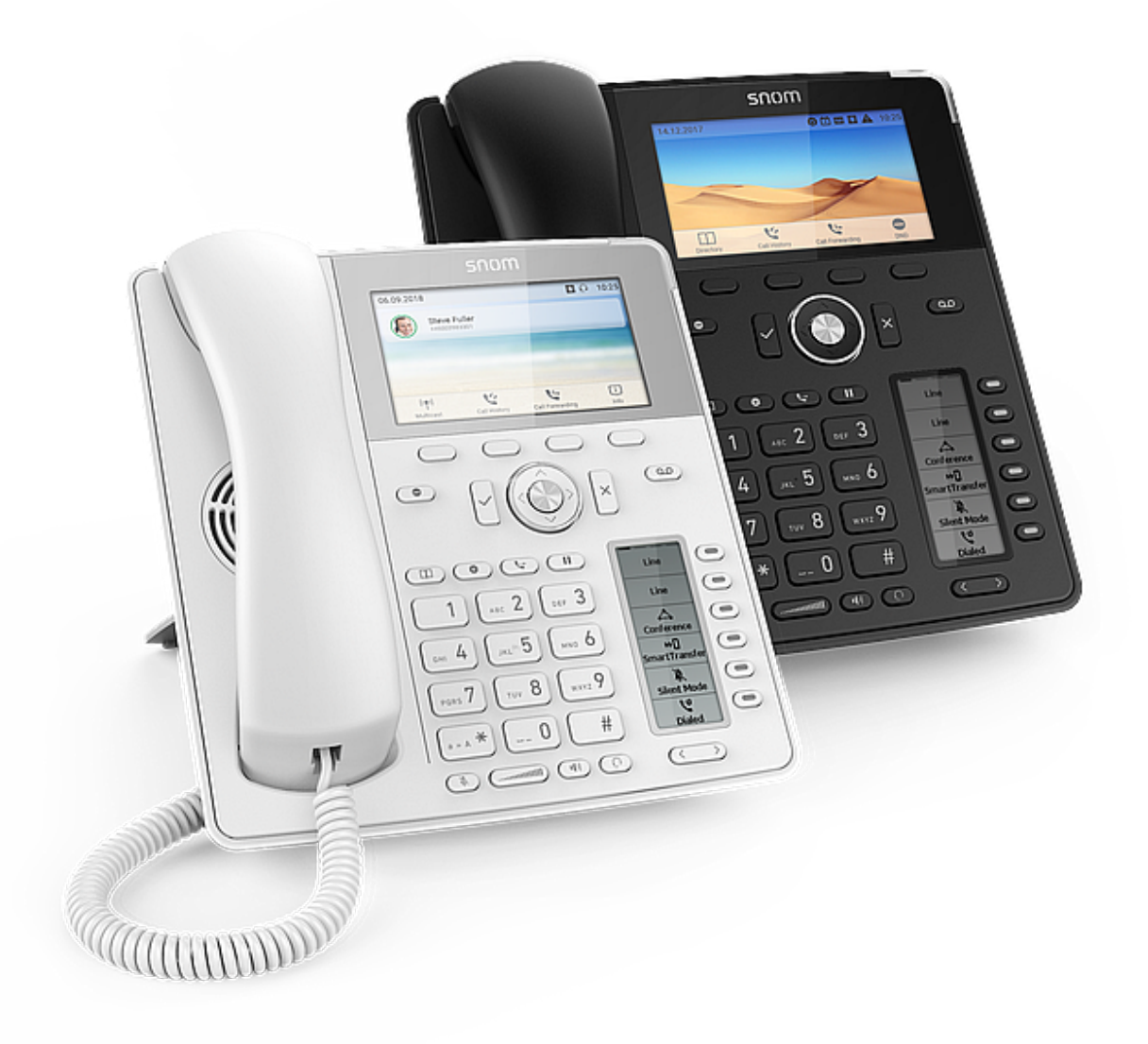

## Breve manual del usuario

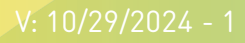

## Cómo empezar

#### (1) Desembalaje e inspección del contenido de la caja

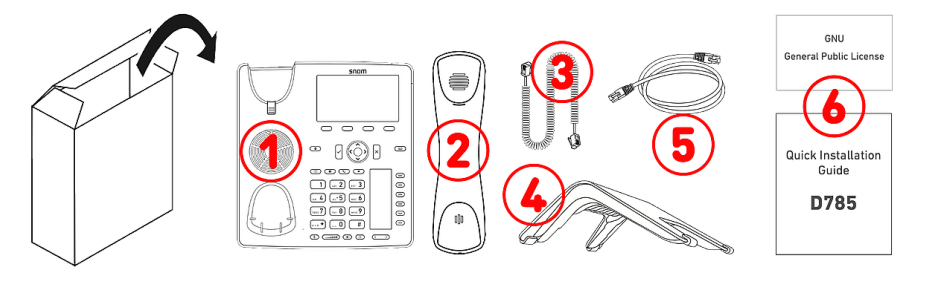

- 1. Teléfono de sobremesa IP D785 / D785N / D787
- 2. Auricular
- 3. Cable del auricular
- 4. Soporte
- 5. Cable Ethernet: 1,5 m
- 6. Documentación

#### (2) Conocer los componentes del D785 / D785N / D787

Los componentes hardware del D785 / D785N / D787 se pueden resumir como sigue:

- Dispositivos de audio → 1 4
- Pantalla e indicadores → 5 6
- Teclas rígidas → 7 12

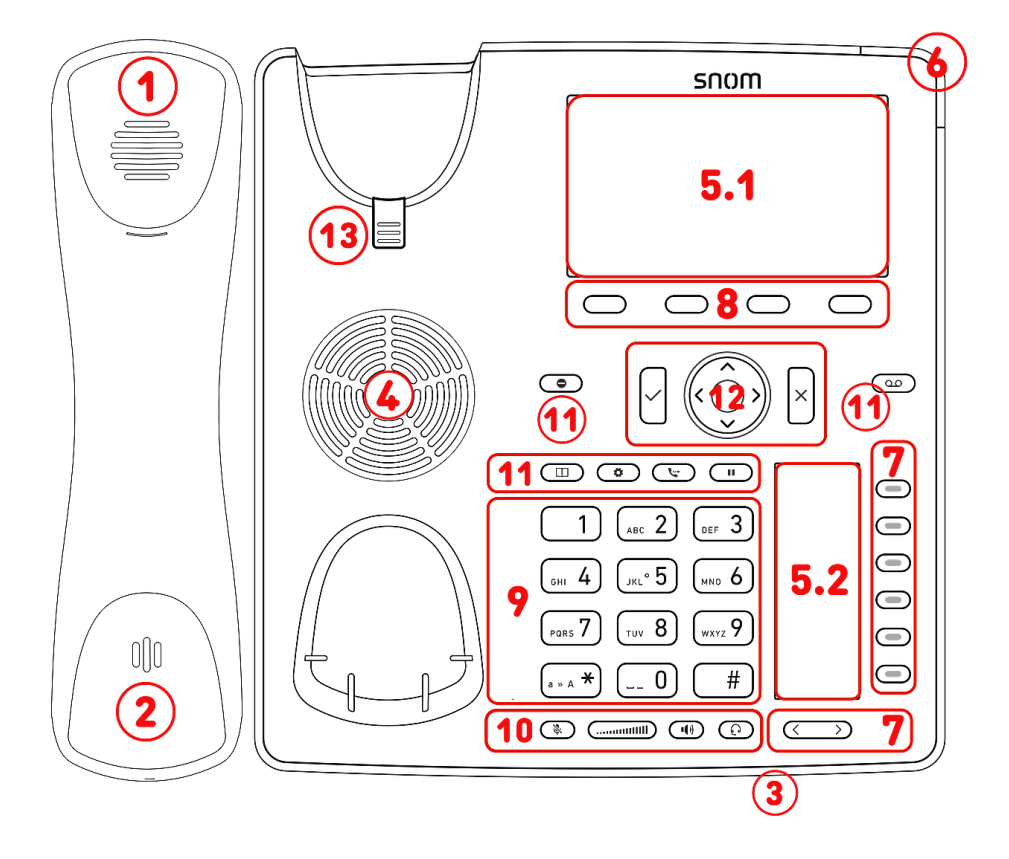

- 1. Auricular
- 2. Micrófono
- 3. Micrófono de carcasa
- 4. Altavoz de carcasa
- 5. 1. Pantalla
  - 2. SmartDisplay
- 6. Indicación de estado de llamada (con LED rojo)
- 7. 6 teclas SmartLabel (con LED multicolor) & Página
- 8. 4 teclas de función sensibles al contexto
- 9. 12 teclas (teclado telefónico estándar ITU)
- 10.5 teclas de audio dedicadas
- 11.6 teclas de función dedicadas
- 12. Tecla de navegación de 5 vías & Confirmar / Cancelar
- 13. Lengüeta de apoyo del auricular

#### (3) Interfaces y conexiones

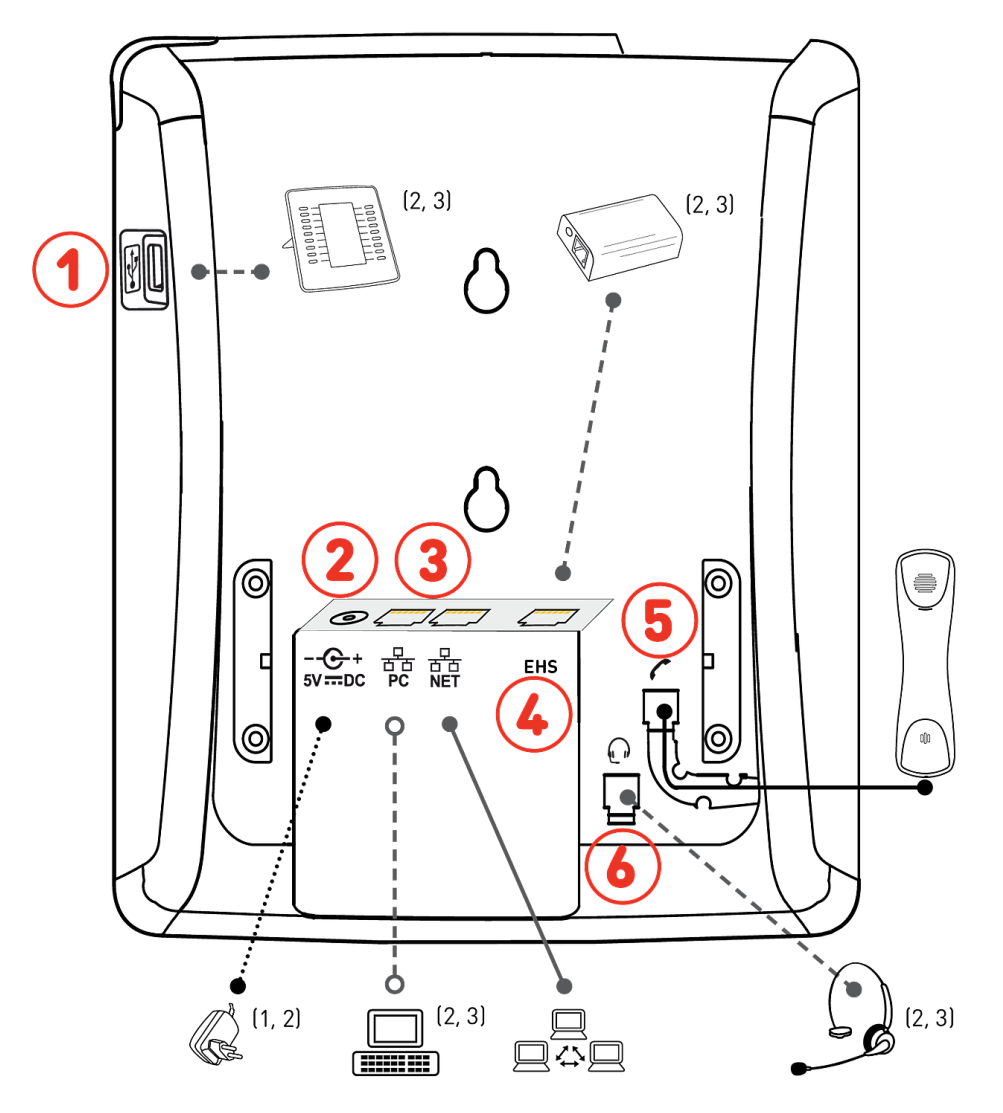

<sup>1</sup> Si el PoE no está disponible

- $^{2}$  No incluido
- <sup>3</sup> Opcional
- <sup>4</sup> D785N / D787 sin Bluetooth
- <sup>5</sup> Clase 2 sin USB y Bluetooth
- <sup>6</sup> Opcional vía Software

#### Conexiones

- 1. Auriculares USB y otros accesorios: puerta USB 2.0 tipo A
- 2. Adaptador de corriente: conector coaxial
- Conectividad de red: 2 conectores RJ45-8P8C (NET/PC), Gigabit Ethernet (GbE), Alimentation par Ethernet (PoE), IEEE 802.3af, clase 2/3<sup>5</sup>, (D787: IEEE 802.3az)<sup>6</sup>
- Adaptador EHS: conector RJ12-6P6C
- 5. Auricular con cable: conector RJ9-4P4C
- 6. Auriculares: conector RJ9-4P4C

#### Interfaces inalámbricas

- D785  $\rightarrow$  Conectividad auricular: Bluetooth 4.0, clase 2<sup>4</sup>
- D787 → Conectividad de red: LAN inalámbrico

## Preparar el D785 / D785N / D787 para el uso

#### (1) Colocar el soporte de sobremesa y el auricular

Nota: El soporte se puede colocar con dos ángulos diferentes: ángulo 28° o ángulo 46°

- 1. Antes de fijar el soporte al teléfono, enchufe el extremo largo del cable del auricular al conector RJ9-4P4C con la etiqueta
- de la parte posterior del teléfono y la guía.
- 2. Coloque la parte superior de las ranuras en el soporte, bajo las guías deslizantes de la parte posterior del D785 / D785N / D787.
- 3. Empuje el soporte hacia arriba sobre las guías deslizantes hasta que encaje.
- 4. Enchufe el extremo corto del cable del auricular en el conector del auricular.
- 5. Coloque el D785 / D785N / D787 sobre una superficie plana y horizontal.

#### (2) Conectar el teléfono y encenderlo

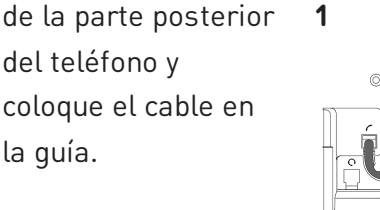

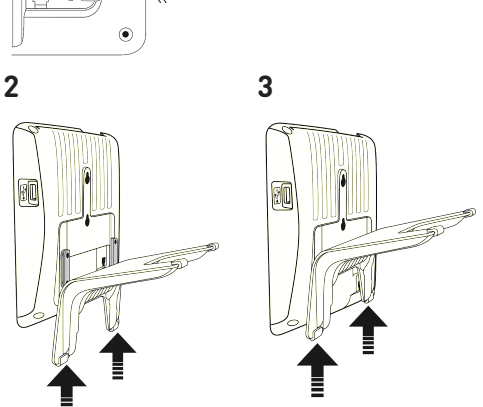

El teléfono puede funcionar con alimentación a través de Ethernet (PoE) suministrada mediante el cable de red o, si el PoE no está disponible en su red, con adaptador de alimentación de 5 V CC disponible por separado.

- 1. Enchufe un extremo del cable Ethernet (red) al conector RJ45 con la etiqueta **NET** y el otro a la red para establecer un enlace de datos.
- 2. Si el PoE no está disponible, introduzca el enchufe de la fuente de alimentación en el conector con la etiqueta **5V DC** y conecte el enchufe a la toma de corriente.
- 3. El segundo conector RJ45, con la etiqueta PC, sirve para conectar en cadena otros dispositivos Ethernet sin necesidad de una segunda línea de conexión Ethernet.
- 4. Los teléfonos Snom son plug-and-play. Una vez que el teléfono esté conectado a la red, comenzará a inicializarse. Si su proveedor de servicios de red local o VoIP es compatible con las funciones de aprovisionamiento automático de Snom, el teléfono se inicilizará automáticamente. Es este caso continúe con el siguiente capítulo, de lo contrario consulte el capítulo Poner el D785 / D785N / D787 en funcionamiento

### Conocer la pantalla y los comandos

#### Pantalla (ver $\rightarrow$ *Cómo empezar* $\rightarrow$ *Conocer los componentes del D785 / D785N / D787* $\rightarrow$ 5.1)

Esta pantalla presenta la siguiente información

En modo inactivo:

Cuando el teléfono está activo:

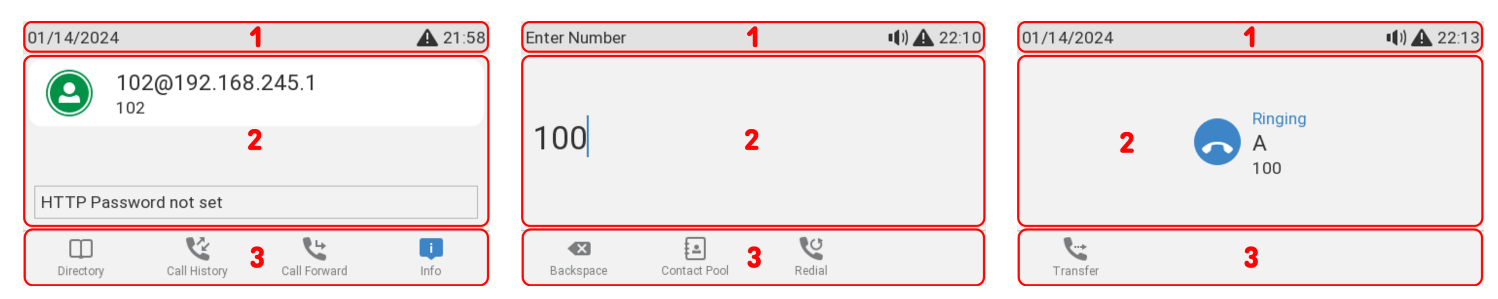

#### (1) Barra de información/estado

- En modo inactivo: cuando hay mensajes de estado activos  $\rightarrow$  mensajes de estado y cuando no hay mensajes de estado activos  $\rightarrow$  Fecha y hora
- Cuando el teléfono está activo: Nombre de la actividad actual

#### (2) Área de contexto

• En modo inactivo: Identidades configuradas y su estado actual

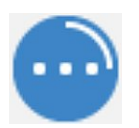

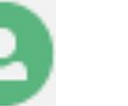

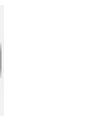

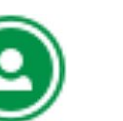

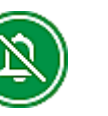

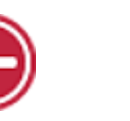

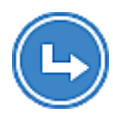

Grabando

Grabado

No grabado

Modo silencioso

Transfiriendo

(activo) • Cuando el teléfono está activo: dependiendo de la actividad, esta área contendrá símbolos (llamada

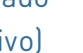

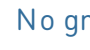

Saliente

entrante, llamada saliente, elemento de la lista, etc.) y texto, como el número que está llamando, el número de extensión al que se llama, participantes a la conferencia, etc. Dependiendo del contexto, las

No molestar

Tono de

llamada

saliente

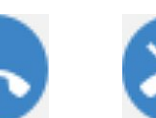

SmartLabels podrán mostrarse o no.

Tono de llamada entrante

Llamada en espera

Conectado

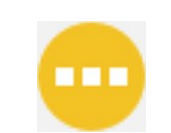

Puesta en

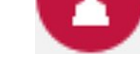

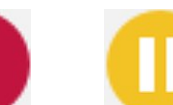

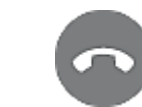

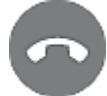

espera por el interlocutor

Ocupado

En espera

Desconectado

#### (3) Línea de teclas de función

dependiendo de la actividad actual del teléfono, la línea de teclas de función presentará varias funciones que se pueden activar pulsando la tecla de función situada bajo al respectivo símbolo. (ver -> Símbolos de función programables y sensibles al contexto y teclas de función)

#### Smart Display (ver $\rightarrow$ *Cómo empezar* $\rightarrow$ *Conocer los componentes del D785 / D785N / D787* $\rightarrow$ 5.2)

El teléfono dispone de una segunda pantalla (SmartDisplay), donde se muestran las etiquetas de las 24 teclas de función programables (teclas SmartLabel) en 4 páginas con 6 áreas de etiquetas cada una. La barra horizontal negra de la parte superior de la pantalla indica qué página se está mostrando en ese momento.

Dependiendo del tipo de tecla, las áreas de etiqueta presentan iconos y texto, o solo texto. Todas se pueden personalizar. Con el firmware actual <u>10.1.184.14 (Release)</u> están disponibles los siguientes tipos de teclas:

#### Página 1 Página 2 Página 3 Página 4 Line Line Line Line Line Line Line Line Д Line Line Line Conference жD Line Line Line SmartTransfer Ň. Line Line Line Silent Mode ও Line Line Line Dialed

|                         | Tipo de tecla   | <b>a:</b> Línea, En | viar SIP IN | FO, Código *     | , Tecla evento | )            |
|-------------------------|-----------------|---------------------|-------------|------------------|----------------|--------------|
| Unknown                 |                 |                     |             |                  |                | -            |
| Action URL              | 62              | ~                   | $\sim$      |                  | <b>/</b>       | <b>8</b> La  |
| Auto Answer             |                 | -                   | ~           |                  | 1              | ~            |
| BLF                     |                 |                     |             |                  |                | -            |
| Button                  |                 |                     | Busv        |                  |                |              |
| Call Center Status      |                 | Auto                | Lown        |                  | Fatada da      | Decuíado     |
| Call Forward            | URL de la       | Auto                | Lamp        | Tecla PBX        | Estado de      | Desvio de    |
| Cancel                  | acción          | Respuesta           | Field       |                  | Call Center    | Llamadas     |
| Conference              |                 |                     | (BLF)       |                  |                |              |
| Contact (XMPP)          |                 |                     |             |                  |                |              |
| Disposition Code        | ~               |                     |             |                  | 5              | ~            |
| DTMF                    | X               | <u></u>             | XML         | ·∿∿              | <b>1</b>       | x            |
| Extension               |                 |                     | _           |                  |                |              |
| Intercom                |                 |                     | Contactor   | Código           |                |              |
| IVR                     | Cancelar C      | Conferencia         | Contactos   | Courgo           | DTMF           | Extensión    |
| Key Event               |                 |                     | (XMPP)      | Disposición      | ו              |              |
| ✓ Line                  | —               | _                   |             |                  | -              |              |
| Multicast               | l≡Iv)           | 1++1                | ((+))       | . /              | 6              |              |
| ОК                      | <u></u>         | <u>++</u>           | 615         | ×                | · • •          | •            |
| Park                    |                 |                     |             |                  | _              | _            |
| Presence                |                 | 11/15               |             |                  | Aparcamient    | o            |
| Push-to-Talk            | Intercomunicado | or IVR              | Multicast   | ŬK               | de Llamada     | Presencia    |
| Record                  |                 |                     |             |                  |                |              |
| SendSipInfo             | 🕳 🔊             | • REC               |             |                  |                |              |
| SmartTransfer           |                 | -111-               | <b>FFI</b>  |                  | <b>1</b>       | XML          |
| Speed Dial              |                 | - <b>I</b> -        |             |                  |                | _            |
| Star Code               |                 |                     |             |                  |                | D (: · · · / |
| Iranster                | Pulsar xa       | Grabar S            | martTransfe | Marcación.<br>er | Transferencia  |              |
| UserinputAnaSenaSipinto | Llamar          |                     |             | rápida           |                | XML          |
| None                    |                 |                     |             |                  |                |              |
| ivone                   |                 |                     |             |                  |                |              |

#### Tecla evento:

|                    | Unknown<br>Accepted Calls<br>Alternate                                                                      |                        | 14                    | ↔                 | 6                    | 1                          | $\Delta$                                  | $\Delta$                                    |
|--------------------|----------------------------------------------------------------------------------------------------|------------------------|-----------------------|-------------------|----------------------|----------------------------|-------------------------------------------|---------------------------------------------|
|                    | Block Caller<br>Call History<br>Conference<br>Consult Conference<br>Contacts<br>Delete Message<br>Directory |                        | Llamadas<br>Aceptadas | Alternar          | Bloquear<br>Llamante | Registro<br>de<br>Llamadas | Conferencia                               | Consultar<br>Conferencia                    |
|                    | DND<br>Executive-Assistant Behalf C<br>Executive-Assistant Config<br>Favorites<br>Headset                   | Df                     | 0                     | Ex                | Ш                    | •                          | O,                                        | Q                                           |
|                    | Help<br>Hide Outgoing ID<br>Hold<br>Hoteling<br>Info                                                        |                        | Contactos             | Borrar<br>Mensaje | Agenda               | No<br>molestar             | Configuració<br>de Asistente<br>Ejecutivo | Configuración<br>de Asistente-<br>Ejecutivo |
|                    | LDAP Directory<br>Logoff All<br>Missed Calls<br>Monitor Calls<br>Multicast Zones                            |                        | $\star$               | $\mathbf{O}$      | 0                    | A                          | 2                                         | •=                                          |
|                    | Mute<br>Next Identity<br>Next Page<br>OCI-P Directory<br>Pool                                               |                        | Favoritos             | Auriculares       | Ayudar               | CID<br>Anónimo             | Llamada<br>en espera                      | Modo<br>Hotel                               |
|                    | Presence<br>Previous Identity<br>Previous Page<br>Private Hold<br>Reboot                                    |                        | ιIJ                   | Pollomada         | Agonda               |                            |                                           | Monitorizan                                 |
|                    | Record<br>Redial<br>Server Directory<br>Silent Mode<br>Voicemail<br>Voicemail Info<br>None                  |                        | Info                  | Instantánea       | LDAP                 | Todas                      | Perdidas                                  | Llamadas                                    |
| •                  | ¥.                                                                                                    | 🖩 🛨                    | P                     |                   | 2                    | <b>G</b> °                 | I∎-                                       |                                             |
| Zonas<br>Multicast | Silenciamiento                                                                                              | Siguiente<br>Identidad | Página<br>Siguiente   | Agenda OCI-<br>P  | Contactos            | Presencia                  | ldentidad<br>previa                       | Página<br>Anterior                          |
| ٩                  | -1 I- <sup>END</sup>                                                                                        | $\odot$                | ও                     | 2                 | 0                    | Ņ,                         | ഫ                                         | ഫ                                           |

Retener Privado Grabar

Reinicio

Volver a marcar

Agenda en Servidor

Ajustes

Modo Silencioso

Buzón de

Voz

Información Buzón de Voz

#### Indicador de llamada (ver → Cómo empezar → Conocer los componentes del D785 / D785N / D787 → 6)

El LED rojo situado en la esquina superior derecha del teléfono **indica las llamadas entrantes, en curso, retenidas y perdidas**. Indicaciones LED de estado:

- Parpadea rápidamente cuando entra una llamada.
- Se ilumina de forma constante al marcar, durante una llamada y cuando ha perdido una llamada. Para apagar el LED después de una llamada perdida, pulse la flecha derecha en la tecla de navegación para ver el menú Llamadas perdidas y apague simultáneamente el LED.
- Parpadea lentamente cuando ha puesto una llamada en espera.

#### Teclas SmartLabel (ver → Cómo empezar → Conocer los componentes del D785 / D785N / D787 → 7)

6 teclas SmartLabel (teclas de función programables con LED) en el lado derecho del SmartDisplay desempeñan las funciones definidas por el SmartLabel. Se pueden programar y etiquetar en el teléfono a través de la interfaz del usuario del teléfono (PUI) basada en menús y en la página **Teclas de función** de la interfaz del usuario web (WUI) del teléfono.

| Page | Page | e 1     | ~ |               |   |             |   |
|------|------|---------|---|---------------|---|-------------|---|
|      | L    | Context |   | Туре          |   | Number      |   |
|      | P1   | Active  | ~ | Line          | ~ |             |   |
|      | P2   | Active  | ~ | Line          | ~ |             |   |
|      | Р3   | Active  | ~ | Key Event     | ~ | Conference  | ~ |
|      | P4   | Active  | ~ | SmartTransfer | ~ |             |   |
|      | P5   | Active  | ~ | Key Event     | ~ | Silent Mode | ~ |
|      | P6   | Active  | ~ | Key Event     | ~ | Redial      | ~ |

A cada una de las **6** teclas se pueden asignar diferentes funciones en **4** páginas SmartLabel, con lo que se consigue un total de **24** teclas SmartLabel.

Puede cambiar entre las páginas de SmartLabel utilizando la siguiente tecla:

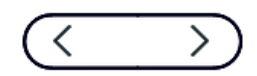

Pagina SmartLabel

#### Configuración predeterminada:

- Página 1: P1-P2 → Línea, P3 → Tecla evento: Conferencia, P4 → SmartTransfer, P5 → Tecla evento: Modo silencioso, P6 → Tecla evento: Marcado (Volver a marcar) → Lista de llamadas efectuadas
- Página 2: P7-P12 → Línea
- Página 3: P13-P18 → Línea
- Página 4: P19-P24 → Línea

Dependiendo de la función asignada a la tecla, los LED rojos o verdes de la tecla se activarán cuando se produzca el evento de la tecla. El LED de una tecla de **línea**:

- parpadea rápidamente cuando llega una llamada;
- se enciende con luz fija cuando hay una llamada en curso;
- parpadea lentamente cuando hay una llamada en espera;
- se apaga cuando la línea está libre.

Cuando se asignan otras funciones a las teclas, los LED pueden brillar o parpadear. Por ejemplo: cuando se asigna la función **extensión** a una tecla y la supervisión de extensiones está activada en ambos teléfonos, el LED:

- parpadea rápidamente cuando llega una llamada;
- se enciende con luz fija cuando la extensión está ocupada;
- se apaga cuando la extensión está libre.

## Símbolos de función programables y sensibles al contexto y teclas de función (ver $\rightarrow$ *Cómo empezar* $\rightarrow$ *Conocer los componentes del D785 / D785N / D787* $\rightarrow$ 8)

Hay 4 teclas de función programables y sensibles al contexto (F1 - F4) situadas directamente bajo la pantalla y se pueden programar en la página **Teclas de función** de la interfaz web del teléfono **(WUI)**; estas funciones estarán disponibles cuando el teléfono esté en modo inactivo.

| Туре         | Number                          | Label |            |
|--------------|---------------------------------|-------|------------|
| Key Event    | <ul> <li>✓ Directory</li> </ul> | ▼     | <b>F1</b>  |
| Key Event    | ∼ Call History                  | ✓     | F2         |
| Call Forward | ▶                               |       | F3         |
| Key Event    | ∽ Help                          | ✓     | <b>F</b> 4 |

#### Configuración predeterminada:

Funciones estándar disponibles en pantalla inactiva. La configuración predeterminada depende del firmware instalado en el teléfono.

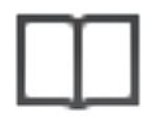

Agenda F1 Directorio telefónico interno

C

Registro de llamadas F2 Listas de llamadas (perdidas, recibidas, efectuadas)

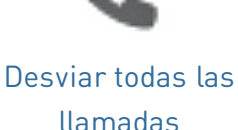

llamadas **F3** Desviar todas las llamadas (on/off)

|   | 0 |
|---|---|
|   |   |
| ~ |   |

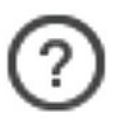

Mensajes de estado F4 Información de estado o dirección IP

Pulse la tecla de función situada bajo el símbolo de la pantalla para activar la función, abrir la lista, etc, representada por el símbolo situado sobre la tecla.

#### Teclado alfanumérico (ver → Cómo empezar → Conocer los componentes del D785 / D785N / D787 → 9)

1 teclado alfanumérico compuesto por 12 teclas rígidas, situado en el centro de la parte inferior del dispositivo.

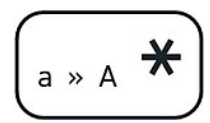

Tecla asterisco

- En modo de edición: Pulsar durante un segundo para cambiar el modo de introducción (números > minúsculas > mayúsculas) o pulsar brevemente para escribir \*.
- **En pantalla inactiva:** Pulsar durante 3 segundos para bloquear/desbloquear el teclado.

## Teclas de control del sonido (ver $\rightarrow$ *Cómo empezar* $\rightarrow$ *Conocer los componentes del D785 / D785N / D787* $\rightarrow$ 10)

Las 5 teclas de control del sonido sirven para ajustar el volumen, activar y desactivar el micrófono, activar el altavoz y el modo auricular.

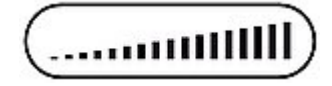

#### volumen + / -

- Ajuste del volumen del timbre cuando el teléfono está en reposo o sonando.
- Ajuste del volumen del altavoz del auricular, de la carcasa o de los auriculares, respectivamente, durante una llamada.

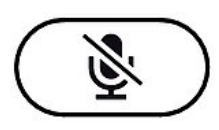

#### silenciar

- Activar/desactivar micrófono.
- Dispone de un LED rojo que se enciende cuando el micrófono está silenciado.

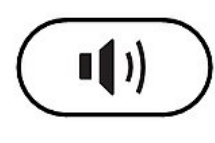

#### Altavoz ernar entre e

- Alternar entre el modo manos libres y auricular.
- Marcar y aceptar llamadas con el altavoz.

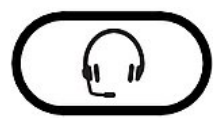

#### Auricular

- Activar y desactivar el modo auriculares
- Dispone de un LED verde que se enciende cuando está activado el modo auriculares.

## Teclas de función dedicadas y personalizables (ver $\rightarrow$ *Cómo empezar* $\rightarrow$ *Conocer los componentes del D785 / D785N / D787* $\rightarrow$ 11)

6 teclas de función preprogramadas y programables con configuración de fábrica impresa en la tecla. Se pueden programar otras funciones.

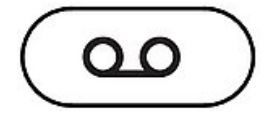

#### mensaje

- Recuperar mensajes del buzón de voz (si existe).
- Tiene un LED rojo que se enciende cuando hay un mensaje nuevo en el buzón.

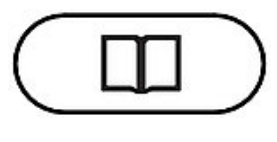

Agenda

• Acceder al directorio integrado del teléfono.

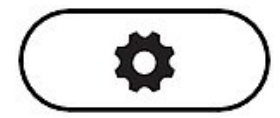

#### Ajustes

 Acceder al menú de configuración de la interfaz de usuario del teléfono (PUI)

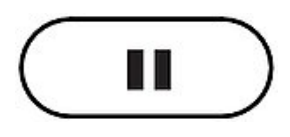

Llamada en espera

• Retener/reanudar una llamada activa.

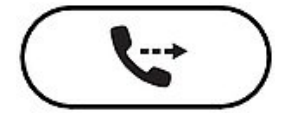

#### Transferir

• Transferencia de llamadas

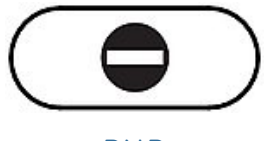

#### DND

 Altenar el modo no molestar (DND) para todas las identidades registradas en el teléfono.

#### Teclas de navegación, confirmación y cancelación (ver $\rightarrow$ *Cómo empezar* $\rightarrow$ *Conocer los componentes del* $D785 / D785N / D787 \rightarrow 12$

Se pueden programar con las teclas de evento disponibles en los menús desplegables. Es posible seleccionar un evento diferente disponible en cada tecla cuando el teléfono esté en modo inactivo. No es posible cambiar las funciones disponibles cuando el teléfono esté activo, por ejemplo cuando hay una llamada en curso, cuando suena el teléfono, etc.

#### Configuración predeterminada:

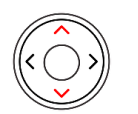

#### • En pantalla inactiva: seleccione la identidad saliente

• En otros contextos: navegar arriba/abajo

#### Tecla de navegación: arriba/abajo

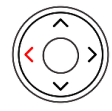

#### Tecla de navegación: izquierda

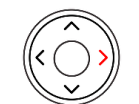

#### Tecla de navegación: derecha

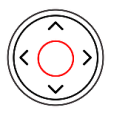

Tecla de navegación: central

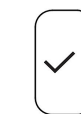

- En pantalla inactiva: consultar lista de llamadas recibidas
- En modo de edición: mover el cursor hacia la izquierda carácter por carácter.
- En pantalla inactiva: Consultar la lista de llamadas perdidas y apagar simultáneamente el LED de llamadas perdidas
- En modo de edición: mover el cursor hacia la derecha carácter por carácter.
- En pantalla inactiva: Lista de llamadas efectuadas
- Aceptar llamadas en altavoz y en auricular
- Confirmar, guardar acciones y entradas, y volver a la pantalla anterior

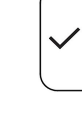

Confirmar

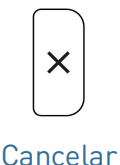

- Finalizar llamadas con manos libres, auricular del teléfono y auriculares
- Cancelar acciones y entradas, y volver a la pantalla anterior

## Poner el D785 / D785N / D787 en funcionamiento

#### (1) Instalación y conexión del teléfono

**Nota:** necesitará la **información de registro** que le haya proporcionado su proveedor de internet o su administrador de red; normalmente el **número o la extensión del teléfono**, la **contraseña** y el **registro** (dominio SIP).

Normalmente la inicialización es completamente automática, mediante DHCP. Si el teléfono no encuentra ningún servidor DHCP en la subred, le preguntará: **¿Está utilizando DHCP?** Si su red <u>no</u> admite DHCP, pulse **Cancelar** e introduzca manualmente la **dirección IP, la máscara de red, la dirección IP del gateway y el servidor DNS**.

Cuando se indique en la pantalla, **seleccione** una opción **pulsando la flecha arriba o abajo en la tecla de navegación**. **Pulse la tecla OK** para **guardar** la selección.

| 1                                    |          | 2                            |       | 3                            | 4     | 4                                                   |                  |
|--------------------------------------|----------|------------------------------|-------|------------------------------|-------|-----------------------------------------------------|------------------|
| Language                             | 12:14    | Enter new HTTP username      | 14:29 | Time Zone 11                 | 42    | Fone Scheme                                         | <b>A</b> 22:17   |
| Dansk                                |          |                              |       | -3.5: Canada (St.Johns)      |       | Spain                                               |                  |
| Deutsch                              |          | admin                        |       | -3: Greenland                |       | Sweden                                              |                  |
| Eesti                                |          | abc                          |       | -3: Argentina (Buenos Aires) |       | Switzerland                                         |                  |
| English                              |          |                              |       | -3: Brazil (No DST)          |       | USA                                                 |                  |
| ک<br>پ<br>Jump                       | ≎<br>imp | aA S<br>Edit Mode Backspace  |       | ⇒<br>Jump Reduce<br>Jump     |       | <b>≫</b><br>Jump                                    | <b>☆</b><br>Jump |
| 5                                    |          | 6                            |       | 7                            | - 1   | 8                                                   |                  |
|                                      | 14:29    | Account                      | 21:56 | Registrar 🛕 21               | :57 0 | 01/14/2024                                          | <b>A</b> 21:58   |
| SNOM Welcome! Press a key to log on. |          | 102                          |       | 192.168.245.1                |       | 102@192.168.245.1     102     HTTP Password not set |                  |
|                                      |          | 1a. 🐼<br>Edit Mode Backspace |       | 1a. 🐼<br>Edit Mode Backspace |       | Directory Call History Call Forward                 | Info             |

- 1. Idiomas: Deberá seleccionar un idioma. El idioma estandar de fábrica es inglés.
- A continuación, se le pedirá que introduzca un nombre de usuario y una contraseña HTTP para acceder a la interfaz de usuario web del teléfono en 2 pasos. (1) Se puede utilizar el nombre de usuario por defecto (*admin*) o introducir uno nuevo. (2) La contraseña debe tener al menos seis caracteres alfanuméricos. Nota: Está obligado a establecer una contraseña HTTP adecuada para operar el teléfono.
- 3. Zona horaria: A continuación, ya en el idioma seleccionado, deberá idicar una **zona horaria**. Se actualizará así la hora que se muestra en la pantalla.
- 4. Esquema de tonos: A continuación, seleccione el **esquema de tonos** de su país. Así cambiará el **tono de marcado** que escucha cuando levanta el auricular. Los países utilizan diferentes tonos de marcado.
- 5. La pantalla mostrará: **"Bienvenido"**. Pulse cualquier tecla para registrar. **Nota:** para ver la **dirección IP**, pulse la tecla **Ajustes**.
- 6. Introduzca la **cuenta/el número de teléfono** y pulse OK.
- 7. Introduzca el **Registrar** y pulse OK para guardar. Introduzca la **contraseña** y pulse **OK**.
- 8. Una vez registrado, se ve la **pantalla inactiva**.

#### (2) Ajustar la configuración del teléfono

Se puede ajustar una cantidad relativamente limitada de configuraciones directamente **desde el teléfono** a través de la *interfaz de usuario del teléfono (PUI), basada en menús*; se pueden personalizar muchas otras cómodamente a través de la *interfaz de usuario web (WUI)* con un **ordenador con navegador web**.

Nota: los teléfonos Snom pueden funcionar en modo administrador o usuario. En modo administrador, todos los ajustes son accesibles y se pueden modificar; en modo usuario, algunos ajustes no son accesibles. →
Configuración predeterminada: modo administrador

Si su teléfono se administra de forma centralizada, el **modo usuario** será el modo por defecto. Compruébelo con su administrador de red o proveedor de VoIP. Cuando el teléfono está funcionando en modo usuario, se requiere la contraseña para cambiar al modo de administrador.

#### Interfaz usuario del teléfono (PUI)

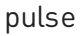

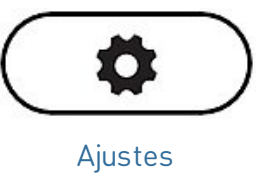

para abrir el menú de configuración en la pantalla. Para abrir los submenús y la configuración, seleccione submenú o configuración con la tecla de navegación y pulse

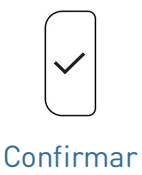

#### Interfaz usuario web

1. Busque la **dirección** IP del teléfono. pulse

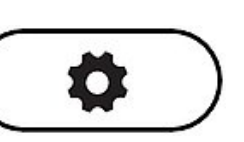

→ Información
→ Ayuda

#### Ajustes

- 2. Introduzca la dirección IP en la barra de direcciones del navegador de un ordenador que esté en la misma red que el teléfono.
- Accederá a la interfaz usuario web (WUI). Si es la primera vez que realiza una inicialización manual, se visualizará la página *Seguridad*; de lo contrario, se abrirá la pantalla *Inicio*.
   Nota: Está obligado a establecer una contraseña HTTP adecuada para operar el teléfono.

Los elementos disponibles en el menú vertical de la parte izquierda de la ventana varían en función modo en el que se está utilizando el teléfono, usuario o administrador. Los cambios que realice en la interfaz web no tendrán efecto hasta que haga clic en **Guardar** o en **Aplicar** y **Guardar**, según su versión de firmware. Los cambios se perderán si se abre otra página de la interfaz web sin hacer clic antes en **Aplicar/Guardar**.

| Help                                                                                                    | 22:59                                                                                                    |
|----------------------------------------------------------------------------------------------------|----------------------------------------------------------------------------------------------------|
| To set up y<br>https://192<br>To get mor<br>https://ser                                                                                                    | our phone, please navigate your webbrowser to:<br>2.168.245.233:443<br>'e help visit:<br>vice.snom.com                                                                                                    |
| 3<br>Secu                                                                                                    | rity SNOM                                                                                                    |
|                                                                                                    | HTTP Password not set!                                                                                                    |
| Operation                                                                                                    | Security Advice                                                                                                    |
| Home<br>Directory<br>Setup                                                                                                    | We strongly recommend that you secure the web interface in order to protect your phone against<br>remote attacks. Therefore the HTTP User as well as the Administrator Password should be changed<br>from the default value. Changing the HTTP Password is mandatory.                                                                                                    |
| Preferences                                                                                                    | Security Settings State                                                                                                    |
| Speed Dial                                                                                                    | becany because blace                                                                                                    |
| Function Keys<br>Identity 1<br>Identity 2<br>Identity 3                                                                                                    | Administrator Password     X     Recommended       HTTP Server Password     X     Madotory       HTTP Server Password     X     Recommended       HTTP Server Password     X     Recommended       HTTP Server Password     X     Recommended       Use Hidden Tags     X     Recommended                                                                                                    |
| Function Keys<br>Identity 1<br>Identity 2<br>Identity 3<br>Identity 4<br>Identity 5<br>Identity 6<br>Identity 7                                                                                                    | Administrator Pessend Administrator Pessend Administrator Pessend Administrator Pessend Administrator Pessend Page Administrator Pessend Page Administrator                                                                                                    |
| Function Keys<br>Identity 1<br>Identity 2<br>Identity 3<br>Identity 4<br>Identity 5<br>Identity 6<br>Identity 7<br>Identity 8<br>Identity 9                                                                                                    | Administrator Passend<br>HTTP Server Passend<br>HTTP Server Passend<br>Administrator Passend<br>Administrator Passend<br>User Koom Passend<br>Administrator Passend<br>User Commended<br>Administrator Passend<br>User Commended<br>Administrator Passend<br>User Commended<br>Administrator Passend<br>User Commended<br>Administrator Passend<br>Commended<br>Administrator Passend<br>Commended<br>Administrator Passend<br>Commended<br>Administrator Passend<br>Commended<br>Administrator Passend<br>Commended<br>Administrator Passend<br>Commended<br>Administrator Passend<br>Commended<br>Commended<br>Administrator Passend<br>Commended<br>Commended<br>Com |
| Junction Keys<br>Identity 1<br>Lidentity 2<br>Identity 3<br>Identity 4<br>Identity 5<br>Identity 6<br>Identity 8<br>Identity 8<br>Identity 10<br>Identity 10<br>Identity 11                                                                                                    | Administrator Passend<br>ITTP Server Passend<br>Administrator Passend<br>ITTP Server Passend<br>Administrator Passend<br>Use Notem Passend<br>Administrator Passend<br>User<br>Passend<br>Manifer Passend<br>Manifer                                                                                              |
| Junction Keys<br>Identity 1<br>Identity 2<br>Identity 3<br>Identity 4<br>Identity 4<br>Identity 5<br>Identity 5<br>Identity 7<br>Identity 7<br>Identity 9<br>Identity 10<br>Identity 11<br>Identity 11<br>Identity 12<br>Action URL Settings<br>Advanced                                                                                                    | Administrator Password<br>ITTP Serve Password<br>We how the book of the book of th                                                                                                    |
| Punction Keys<br>Identity 1<br>Identity 1<br>Identity 2<br>Identity 3<br>Identity 4<br>Identity 6<br>Identity 6<br>Identity 8<br>Identity 10<br>Identity 10<br>Identity 10<br>Identity 11<br>Identity 12<br>Action UBL Settings<br>Advanced<br>Conflictates                                                                                                    | Administrator Password<br>HTTP Serve Password<br>HTTP Serve Password (Nice Default)<br>Security<br>Administrator Password (Confirmation)<br>HTTP Server<br>Password<br>Administrator Password (Confirmation)<br>HTTP Server<br>Password<br>Administrator Password (Confirmation)<br>Password<br>Administrator Password (Confirmation)<br>Password<br>Administrator Password (Confirmation)<br>Password<br>Administrator Password (Confirmation)<br>Password<br>Administrator Password (Confirmation)<br>Password<br>Administrator Password (Confirmation)<br>Password<br>Administrator Password (Confirmation)<br>Password<br>Administrator Password (Confirmation)<br>Password<br>Administrator Password (Confirmation)<br>Password<br>Administrator Password (Confirmation)<br>Password<br>Administrator Password (Confirmation)<br>Password<br>Administrator Password (Confirmation)<br>Password<br>Password<br>Pa                                                                                                    |
| Pacaton Work<br>Bacton Work<br>Jastetty J<br>Jastetty J<br>Jastetty | A ministrator Research with a constraint of the second second sec                                                                                                    |
| Pactor Work<br>Identify J<br>Identify J<br>Identify J<br>Identify J<br>Identify G<br>Identify G<br>Identify G<br>Identify G<br>Identify G<br>Identify J<br>Identify J | Administrator Passend<br>INTER Server Passend (conformation)<br>Security Conformation (Conformation)<br>Manual Conformation (Conformation)<br>Security Conformation)<br>Security Conformation<br>Manual Conformation<br>Manual Conformati                                                                                                    |

## Utilizar el teléfono

Esta sección describe las funciones del teléfono con la configuración predeterminada de fábrica. Si su teléfono ha sido instalado y/o configurado por otra persona, es posible que se hayan cambiado los ajustes predeterminados. Por favor, consulte con esa persona o empresa si el teléfono no actúa como se describe aquí.

La información sobre la persona a la que llama que aparece en la pantalla se controla mediante un ajuste en la interfaz web del teléfono. La configuración por defecto es Nombre + Número. Es posible cambiar la configuración en Preferencias > Información general > Estilo de visualización de números seleccionando una opción diferente en la lista desplegable

#### (1) Hacer llamadas

- 1. Selección de identidad para la llamada saliente actual
- 2. Utilización de distintos dispositivos de audio

| Auricular:    |
|---------------|
| levante el    |
| auricular,    |
| introduzca el |
| número de     |
| teléfono v    |

confirme con

el auricular.

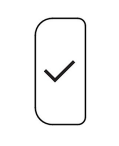

Confirmar

o introduzca el número de teléfono y descuelgue

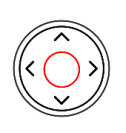

n

teléfono y

Tecla de navegación: central

- Auriculares: introduzca el número de teléfono y pulse
- Altavoz: introduzca el número de teléfono y pulse

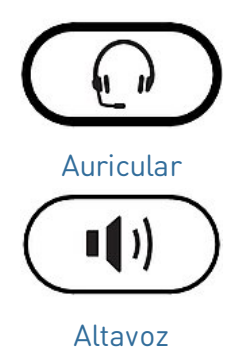

(2) Aceptación de llamadas

Utilización de distintos dispositivos de audio

- Auricular: descuelque el auricular.
- Auriculares: pulse

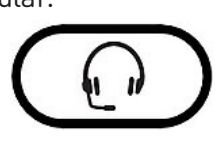

#### Auricular

Si el teléfono ya está en modo auriculares, también puede pulsar la tecla de la línea que parpadea.

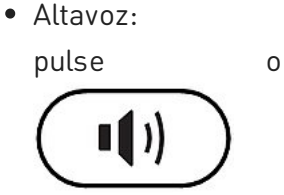

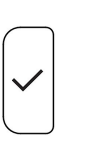

Confirmar

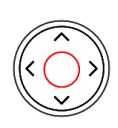

0

Altavoz

Tecla de navegación: central

### (3) Finalización de llamadas

- Cuando utilice el auricular del teléfono: cuelgue colocándolo sobre pulse el soporte o
- Si utiliza el altavoz o los auriculares:

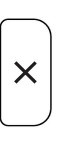

#### (4) Llamadas activas

#### Poner una llamada en espera

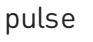

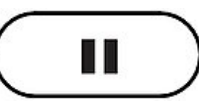

Llamada en

espera

de función situada bajo el siguiente símbolo

o pulse la tecla

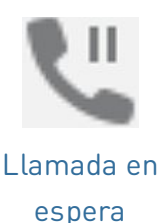

para poner la llamada en curso en espera. Las llamadas retenidas se indican de la siguiente manera:

- Mediante un mensaje de texto en la pantalla.
- Mediante la tecla de línea que parpadea lentamente.
- Mediante el LED de indicación de llamada que parpadea lentamente.
- Mediante un doble pitido cuando se pone una llamada en espera.

#### Ahora podrá:

- transferir directamente la llamada retenida o transferirla con previo aviso
- recibir y realizar llamadas y poner otras en espera.

Responda a la llamada retenida pulsando la tecla de línea o pulsando de nuevo

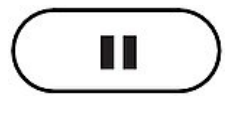

Llamada en

espera

o pulse la tecla de función situada bajo el siguiente símbolo

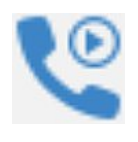

Recuperar

Si la otra persona cuelga mientras está en espera, la llamada también terminará en su teléfono y los indicadores LED se apagarán.

#### Mantener varias llamadas

Si está en una llamada con una persona y tiene una o más llamadas en espera o si hay más de una llamada en espera, se mostrarán los siguientes símbolos en la línea de teclas de función según el caso.

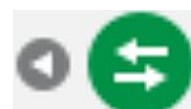

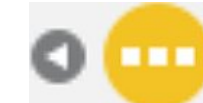

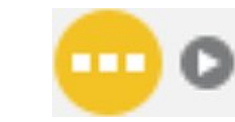

Volver a la llamada activa Llamada en

Llamada en espera anterior espera siguiente

#### Ahora podrá:

- alternar entre la llamada activa y cualquier llamada en espera. Son posibles hasta 12 llamadas simultáneas si su sistema de VoIP lo admite.
- cuando la llamada activa esté en la pantalla, podrá transferirla o finalizarla.
- cuando una llamada retenida esté en la pantalla, pulse

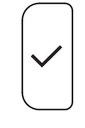

para conectarse y poner en espera la llamada actualmente activa.

Confirmar

V: 10/29/2024 - 1

#### (5) Conferencia

El número máximo de participantes en las conferencias telefónicas es de **3** (usted y otras 2 personas). Para conocer el número de participantes en las conferencias con base en servidor y cómo configurarlas y unirse a ellas, consulte con el administrador de su red o con su proveedor de VoIP.

 Iniciar una conferencia: Llame al 1 primer participante previsto
 (B, 101) y ponga la llamada conectada en espera.

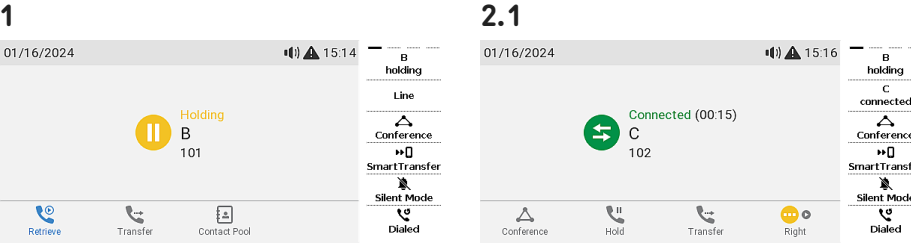

2. Llame al siguiente participante previsto **(C, 102)** y anuncie la conferencia. Ponga en espera la llamada conectada **(C, 102)**.

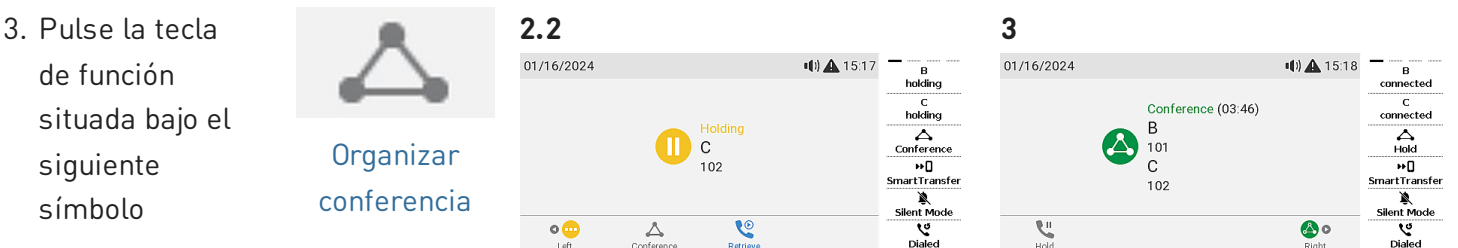

para iniciar la conferencia con 3 participantes.

#### Ahora podrá:

 Seleccionar participantes individualmente pulsando la tecla de función correspondiente bajo uno de estos iconos

participantes en privado. Con

uno de los participantes en

• Poner a un participante en

• Termine la conferencia y las

conexiones con ambas partes regresando a la pantalla de la

participantes en pantalla, pulse

espera. Con uno de los

• Hablar con uno de los

pantalla, pulse

0 🛆

Participante anterior

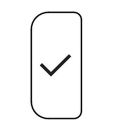

Confirmar

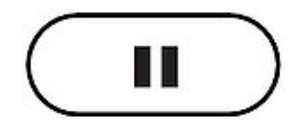

Llamada en espera

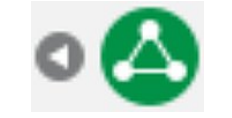

Volver a la conferencia

Siguiente participante

conferencia, pulse la

siguiente tecla de

para reiniciar la

siguiente tecla de

conferencia, pulse la

función

función

 $\rightarrow$  pulse

۵ 🙆

Volver a la conferencia

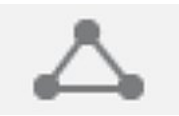

Organizar conferencia

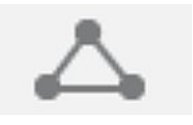

#### Organizar conferencia

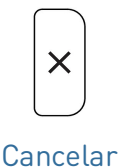

conferencia.

#### (5) Transferencia de llamadas

Puede transferir las llamadas conectadas, así como las llamadas que llegan a su teléfono.

- Cuando tiene una llamada en la línea, hay dos formas de transferirla a un tercero
  - 1. Transferencia de llamada asistida: Anunciar primero la llamada para asegurarse de que la llamada sea bienvenida y aceptada.
  - 2. Transferencia de llamada ciega: No habrá información sobre si el tercero está disponible y/o contesta a la llamada.
- Cuando llega una llamada a su teléfono, puede transferirla a un tercero sin tener que contestar primero.
   → Desvío de llamadas

#### Transferencia de llamada asistida: con una sola llamada en el teléfono

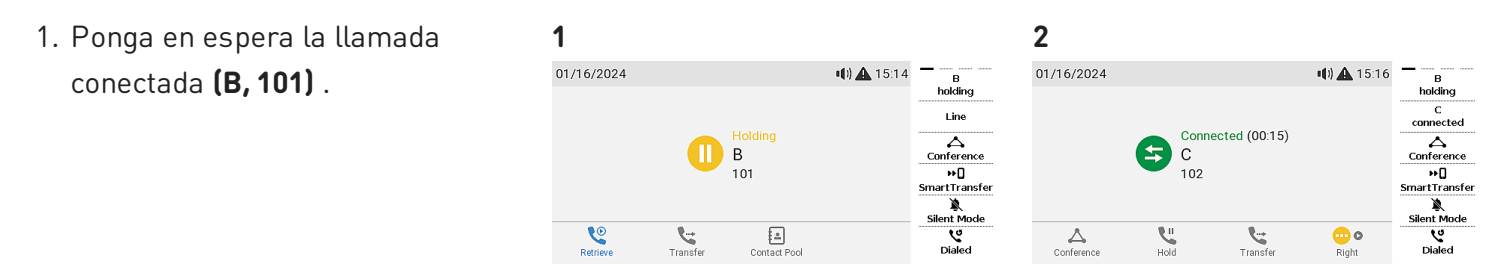

- 2. Marque el número (C, 102) al que desea transferir la llamada (B, 101) y anúnciela.
- 3. Si la otra persona (C, 102) quiere 3 0 01/16/2024 () A 15:3 aceptar la llamada, pulse С Transferir Transferir ٢ **.**  $\rightarrow$  La llamada **(C, 102)** se pone en espera. 4.1 4.2 4. pulse 0 Ended •••) 🛕 15:36 Ended •() 🗛 15:34 Ended (00:28) Ended (00:24) С B Confirmar Tecla de 102 101 navegación: central

para completar la transferencia.

 $\rightarrow$  Es posible que vea brevemente los mensajes en pantalla *Finalizado C 102* y *Finalizado B 101* que indican que se ha completado la transferencia. Ahora **B (101)** está conectado con **C (102)**.

Line

Line

#### Transferencia de llamada asistida: con más de una llamada

1.1 Enter Number

102 C

2.1

3.1

Ended

01/18/2024

- 1. Marque el número (C, 102) al que desea transferir la llamada (B. **101)** y anúnciela.
- 2. Si la otra persona (C, 102) quiere aceptar la llamada, pulse

 $\rightarrow$  La llamada (C, 102) se pone en espera.

Nota: Si aparece en la pantalla D 103, es decir, la llamada que no desea transferir, seleccione la otra llamada retenida B 101 para que ésta aparezca en la pantalla.

| 3. pulse |              |
|----------|--------------|
|          | $\checkmark$ |
|          | $\bigcup$    |
| Со       | nfirmar      |

Tecla de navegación: central

0

para completar la transferencia.

 $\rightarrow$  Es posible que vea brevemente los mensajes en pantalla *Finalizado B 101* y *Finalizado C 102* que indican que se ha completado la transferencia. Ahora **B (101)** está conectado con **C (102)**.

 $\rightarrow$  A continuación, aparecerá en pantalla la llamada en espera restante o la primera de las llamadas en espera restantes (D, 103).

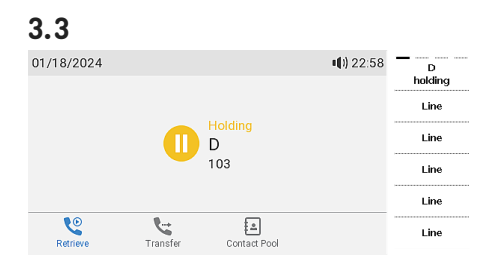

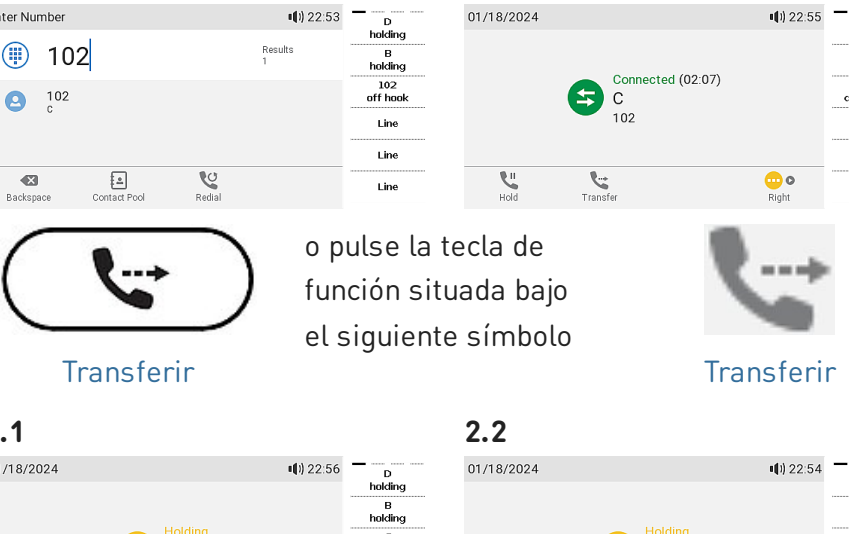

1.2

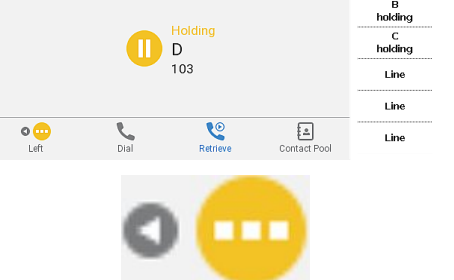

В 101 Line Line -**V** Dial ও Line

Llamada en espera anterior

Ended (00:24) В 101

•••) 🛕 15:34

#### Llamada en espera siguiente

| 3.Z   |                           |            |
|-------|---------------------------|------------|
| Ended |                           | 📢) 🛕 15:36 |
|       |                           |            |
|       | Ended (00:28)<br>C<br>102 |            |

#### Transferencia de llamada ciega: llamada activa

- 1. Con una llamada activa (B, 101), 1 2 01/20/2024 II) 16:00 Enter Number **(b)** 16:04 pulse Line 0 Connected (00:16) 102 В 101 5 6 **. U** Transferir Transferir
  - → La llamada (B, 101) se pone en espera. Aparecerá la pantalla de marcado.
- 2. Marque el número **(C, 102)** al que desea transferir la llamada ciega (sin previo aviso) o seleccione uno en uno de los directorios telefónicos disponibles.

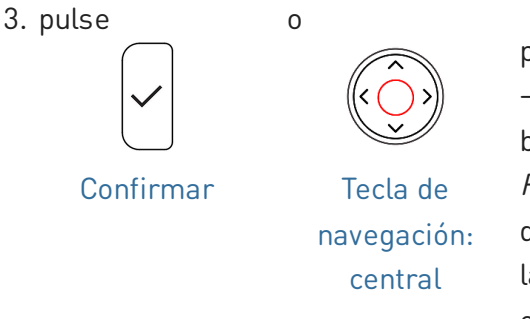

para completar la transferencia. → Es posible que vea brevemente el mensaje *Finalizado B 101* en la pantalla, que indica que se ha completado la transferencia. Ahora **B (101)** está llamando a **C (102)**.

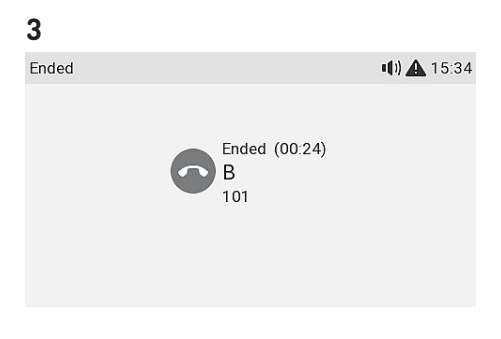

#### Desvío de llamadas (llamada activa B 101 y llamada en espera C 102)

 Si está en una llamada activa (B, 101) y desea transferir una llamada entrante en espera (C, 102), pulse la siguiente tecla de función

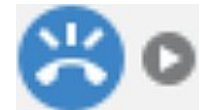

#### Siguiente llamada en espera

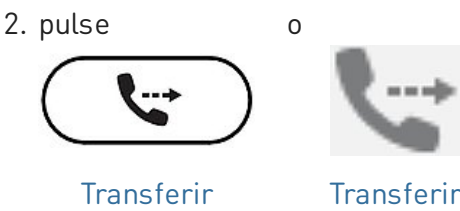

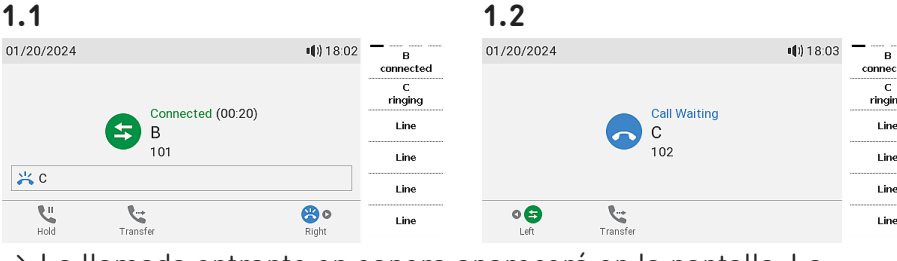

→ La llamada entrante en espera aparecerá en la pantalla. La llamada activa permanece activa mientras transfiere la llamada entrante.

| 2                |           |              |                   |              | 3          |        |          |                   |                |
|------------------|-----------|--------------|-------------------|--------------|------------|--------|----------|-------------------|----------------|
| Enter Number     |           |              | <b>III)</b> 18:04 | B            | 01/20/2024 |        |          | <b>II</b> ) 16:00 | B<br>connected |
|                  |           |              |                   | C<br>ringing |            |        | 0(00:16) |                   | Line           |
| 103              |           |              |                   | Line         |            | 8      | B        |                   |                |
| 💥 C 102          |           |              |                   | Line<br>Line |            |        | 101      |                   | SmartTransfer  |
| <b>Backspace</b> | X<br>Deny | Contact Pool | Attended          | Line         | Hold       | Transf | er       |                   | Silent Mode    |

→ Aparecerá la **pantalla de** 

#### marcado.

Marque el número (D, 103) al que desea transferir la llamada ciega (sin previo aviso) o seleccione uno en uno de los directorios telefónicos disponibles. → Ahora C (102) está llamando a D (103). La llamada activa (B, 101) volverá a aparecer en la pantalla.

#### Desvío de llamadas (llamada entrante B 101)

1. Cuando suene una llamada entrante **(B, 101)**, pulse

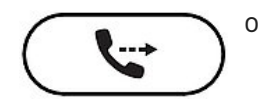

Transferir

| 5 | ×. | 1 |   |   |  |
|---|----|---|---|---|--|
| - | ١  | Ŀ |   | ٠ |  |
|   |    | • | ٠ |   |  |
|   |    |   |   |   |  |

**1** 

C(102).

|      |         |              |      | 2               |       |           |              |                    |      |
|------|---------|--------------|------|-----------------|-------|-----------|--------------|--------------------|------|
| 2024 |         | •(1) 🛕 22:13 | в    | Enter Nur       | mber  |           |              | <b>■(</b> 1) 19:26 | в    |
|      | Dinging |              | Line |                 | 102   |           |              | Results<br>1       | Line |
|      | A       |              | Line | 0               | 102   |           |              |                    | Line |
|      | 100     |              | Line |                 | U III |           |              |                    | Line |
|      |         |              | Line | 💥 B 1           | 01    |           |              |                    | Line |
| sfer |         |              | Line | <b>E</b> ackspa | ace   | X<br>Deny | Contact Pool | Attended           | Line |

→ Aparecerá la **pantalla de marcado**.

2. Marque el número **(C, 102)** al que desea transferir la llamada ciega (sin previo aviso) o seleccione uno en uno de los directorios telefónicos disponibles.

para completar la transferencia. → Ahora **B (101)** está llamando a

3. pulse

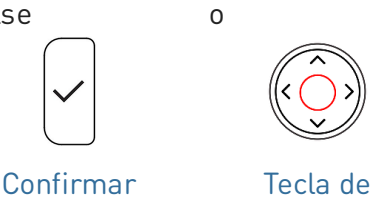

navegación: central

| 3          |              |              |                |      |
|------------|--------------|--------------|----------------|------|
| 01/20/2024 |              |              | <b>%</b> 19:41 | Line |
| A 100      |              |              |                | Line |
|            |              |              |                | Line |
|            |              |              |                | Line |
| Missed: 1  |              |              | ×              | Line |
| Directory  | Call History | Call Forward | <b>I</b> Info  | Line |

#### (6) Listas de llamadas

En el teléfono se almacenan tres listas de llamadas: **perdidas, efectuadas y recibidas**. Indican el **número, fecha, hora y duración de la llamada**. Si la memoria está llena, **se sobrescribirán las más antiguas**.

1. **En pantalla inactiva:** pulse la tecla de función situada bajo el siguiente símbolo

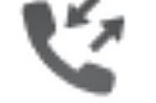

#### Registro de llamadas

 Para consultar en la pantalla la lista de llamadas perdidas, recibidas o efectuadas, use la tecla de navegación (izquierda/derecha). En cada lista, la última llamada se muestra en la parte superior. Desplácese por la lista usando la tecla de navegación (arriba/abajo). Los iconos indican el tipo de llamada.

**Nota:** El punto rojo indica la presencia de nuevos mensajes perdidos desde la última vez que se consultaron las llamadas perdidas. Una vez que se consulta de nuevo la lista, el punto rojo se elimina y se vuelve azul en la lista de llamadas perdidas.

| Call His | story             |                    |          | 19:47               |
|----------|-------------------|--------------------|----------|---------------------|
|          |                   | •                  | ll •     |                     |
| C×.      | B<br>101          |                    |          | 19:26<br>01/20/2024 |
| Ľ        | B<br>101          |                    |          | 19:17<br>01/20/2024 |
| ۲        | C<br>102          |                    |          | 18:16<br>01/20/2024 |
| Det      | <b>Q</b><br>tails | <b>∃</b> ‡<br>Sort | Delete   | Ex<br>Clear         |
| 2        |                   |                    |          |                     |
|          |                   |                    |          |                     |
|          | ) 🖌 👘             |                    | <b>A</b> | <b>8 X</b>          |
|          | 4                 | ٩                  | *        | Ľ                   |

recibidas realizadas

perdidas

## Actualización del software

#### Actualización manual

- Para encontrar la última versión del firmware para su teléfono, visite el Firmware Update Center de Snom.
- 2. Lea las instrucciones y las notas de la versión antes de descargar el firmware.
- Haga clic con el botón derecho del ratón en el enlace de descarga de la tabla Archivos de firmware y copie el enlace.

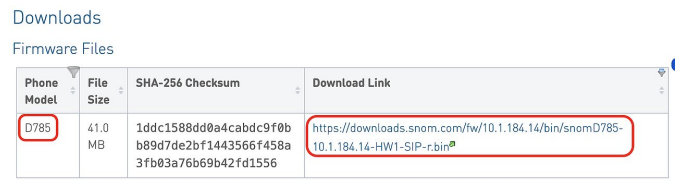

 Abra la interfaz usuario web (WUI) del teléfono y navegue hasta la página de Actualización de software. En el área Manual Software Update, pegue el enlace en el campo de texto Firmware.

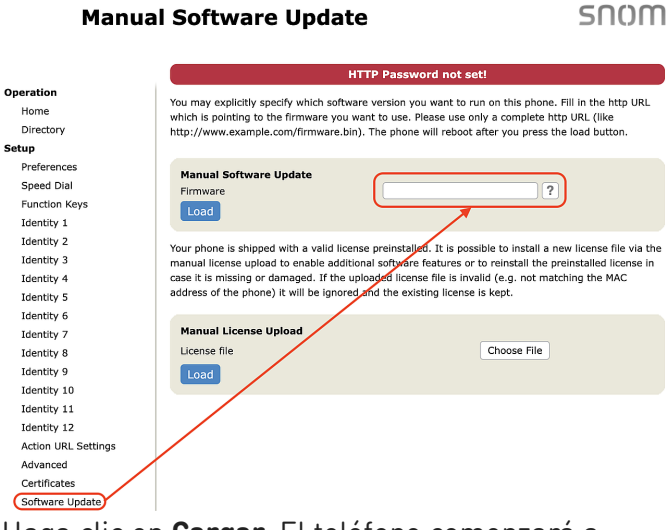

 Haga clic en Cargar. El teléfono comenzará a reiniciarse. Si el teléfono presenta el mensaje *Reboot?*, por favor confirme.

Nota: ¡NO DESCONECTE LA ALIMENTACIÓN MIENTRAS EL TELÉFONO SE ESTÁ REINICIANDO!

### Aprovisionamiento automático

- Abra la interfaz de usuario web (WUI) del teléfono y navegue hasta la página *Configuración* avanzada > pestaña Actualizar.
- Haga clic en el símbolo de ayuda de cada línea y lea atentamente la información de cada configuración antes de modificarla.
- Cuando haya terminado, haga clic en Aplicar. Si ha cambiado la URL de configuración y/o la configuración PnP, es necesario reiniciar para que surtan efecto.

Para más información, consulte **nuestro sitio web**.

## Solución de problemas

#### Contactar con el Soporte de Snom

Haga clic en este texto para leer y seguir las instrucciones detalladas de nuestro sitio web

#### Generar un ticket de servicio

Haga clic en este texto para leer y seguir las instrucciones detalladas de nuestro sitio web

#### Solicitar asistencia enviando información sobre el sistema y la configuración

- Información sobre el sistema
- Información sobre la configuración

#### Trazas SIP/PCAP

El Servicio de Asistencia de Snom podría solicitar el envío del SIP Trace y/o PCAP Trace en caso de presentación de un problema.

- SIP-Crear registro
- PCAP-Crear registro

### Información importante

Este **Manual del usuario abreviado D785 / D785N / D787** se ha elaborado a partir del Manual del usuario completo, para ofrecer a los usuarios una visión general más concisa en su propio idioma. Por favor, consulte el **Manual del usuario D785 / D785N / D787** respecto a los siguientes temas:

- Copyright, derechos de marca, responsabilidad, avisos legales, licencia pública GNU
- Especificaciones del producto
- Eliminación del dispositivo
- Limpieza

- Instrucciones de seguridad
- Conformidad con las normas

#### Aviso legal

Mayor información: Página web Snom D785 / D785N / D787 | Snom Service Hub | Ficha técnica | Manual de usuario | Información de garantía | Homologación | Sedes de la empresa

Snom, los nombres de los productos Snom y los logos de Snom son marcas comerciales de propiedad de Snom Technology GmbH. Las especificaciones de los productos están sujetas a cambios sin previo aviso. Snom Technology GmbH se reserva el derecho de revisar y modificar este documento en cualquier momento, sin obligación de anunciar o comunicar los cambios realizados. A pesar de la atención prestada a la recopilación y presentación de este documento, es posible que algunos datos hayan cambiado con el tiempo. Snom, por lo tanto, no se asume la responsabilidad por la exactitud, integridad y actualidad de la información publicada, excepto en caso de dolo o negligencia grave por parte de Snom o cuando la responsabilidad derive de disposiciones legales vinculantes.